## GRDC 활용매뉴얼

## □ 관측 유출 자료

- 유출분석에서 유출 모형 검보정을 위해 GRDC에서 제공하는 관측유출 자료 취득
- GRDC 홈페이지 접속(http://www.bafg.de/GRDC) 후 Services탭에서 River Discharge Data 클릭

| @ GRDC #                                                                 |                                                                                                    | IMPRINT SITEMAP CONTACT                                                    |
|--------------------------------------------------------------------------|----------------------------------------------------------------------------------------------------|----------------------------------------------------------------------------|
| The GRDC Standard                                                        | Services Data Products Special Datasets Collaboration                                                                                                    | News and Updates                                                           |
| You are here: GRDC                                                       |                                                                                                    | search item                                                                |
| Services                                                                 | Welcome to the Global Punoff Data Centre                                                                                                    | News and Updates                                                           |
| Global Runoff Database     River Discharge Data     GIS Layers           | This is the Global Runoff Data Centre, a repository for the world's river discharge data<br>and associated metadata.                                                                                                    | 26.06.2015<br>WMO Congress XVII supports<br>the GRDC                       |
| Thomas                                                                   |                                                                                                    | 01.06.2015<br>Institutions that received a set<br>of GRDC data in May 2015 |
| ARDB GRDC<br>Reference Dataset                                           |                                                                                                    | 29.05.2015<br>2015-05-22 Update Iceland<br>(20 stations)                   |
| WMO Regions Partner<br>Data Centres Data Policy<br>EWA our Clients Long- |                                                                                                    | 29.05.2015<br>2015-05-19 Update Greenland<br>(2 stations)                  |
| Discharges Data<br>Collection Criteria GRDC<br>Report Series             | 905.290<br>971.040C assors with monthly dira, incl data before fibre dib) that (faces, 271 bay 2019)<br>Kolterer Cabal Rowell Data Conex, 2015                                                                                                    | 29.05.2015<br>2015-05-13 Update Slovenia<br>(15 stations)                  |
| Watershed<br>Boundaries of GRDC                                          | Q<br>GRDC stations with monthly data, indicated by time series and                                                                                                    | 29.05.2015<br>2015-05-13 Update Namibia                                    |
| Station Selection Criteria SA<br>Flow Global                             | The GRUC is an international archive of data up to 200 years old, and fosters<br>multinational and global long-term hydrological studies. Originally established two<br>decades ago, the aim of the GRDC is to help earth scientists analyse global climate | (47 stations)<br>29.05.2015                                                |
| RIG Home                                                                 | trends and assess environmental impacts and risks. Positioned as a facilitator for<br>evolutions between data providers and data users, the CPDC has become a facal                                                                                         | Africa (314 Stations)                                                      |

 우측 Background탭에서 GRDC User Declaration for Discharge Data, Order Form 클릭하여 저장

| The GRDC                                                                                                    | Standard S   | Services                                                                                                    | Data Products                                                                                                    | Special Datasets                                                                                                    | Collaboration                                                     | News | and Updates               |        |
|----------------------------------------------------------------------------------------------------|--------------|----------------------------------------------------------------------------------------------------|----------------------------------------------------------------------------------------------------|----------------------------------------------------------------------------------------------------|-------------------------------------------------------------------|------|---------------------------|--------|
| You are here: GRDC >                                                                                           | Standard Ser | vices > Rive                                                                                                    | er Discharge Data                                                                                                    |                                                                                                    |                                                                   | se   | arch item                 | 9      |
| River Discharge Dat                                                                                            | ta →         |                                                                                                    |                                                                                                    |                                                                                                    |                                                                   | E    | Background                |        |
| Station Catalogues<br>Stations in Google I                                                                     | Earth        | Steps to Order River Discharge Time Series           1. Read the Policy Guidelines and agree to the GRDC User Declaration.           2. Examine the GRDC station maps (see right margin) to see whether GRDC data |                                                                                                    |                                                                                                    |                                                                   |      | Station Maps              | Maps   |
| GIS Layers                                                                                                    | ÷            |                                                                                                    |                                                                                                    |                                                                                                    |                                                                   |      | > GRDC Data Policy in bri |        |
| GRDC Report Series                                                                                             | • •          | 3. Down                                                                                                    | be useful for your research<br>bload the GRDC Catalogu                                                                  | h project.<br>(xLS) from the catalogue m                                                                                            | enu item, or the KMZ                                              | >    | GRDC User Declaratio      | on for |
| GRDC Hydro Terms                                                                                               | <b>→</b>     | files f<br>4. Prepa<br>stand<br>GRD0                                                                                                    | for use with Google Earth,<br>are a list of selected static<br>fard text (DOS ASCII) or M<br>C order form (see right ma | and select your stations of in<br>ons and indicate the time peri<br>S-Excel format (XLS). Alternat<br>argin) for your data request. | iterest.<br>od of interest, ideally in<br>lively, you can use the | >    | • Order Form (rtf, 604 )  | (B)    |
| Services                                                                                                    |              | 5. Write                                                                                                    | an explanatory summary                                                                                                  | of your research project (one                                                                                                    | page).<br>CRDC proferably via e-                                  |      |                           |        |
| <ul> <li>Global Runoff Data</li> <li>River Discharge Data</li> <li>GIS Layers</li> <li>BfG Homepage</li> </ul> | abase<br>ata | 7. Pleas<br>fax (+<br>graph                                                                                                    | (mailto: grdc@bafg.de),<br>se do not forget to send th<br>49 261 13065722@). Alt<br>hic format will be accepted         | e signed User Declaration. S<br>ernatively to fax letter, electror<br>1.                                                            | end it to the GRDC via<br>hic formats like PDF or a               |      |                           |        |

 Station Catalogues 클릭 후 Background탭에서 GRDC station catalogue 클 릭하여 저장

| River D                                                                                                    | ischarge I                                                                                   | Data                                                           | 7                                                                             | Statio                                                                       | n Catalogues                                                                                                    |                                                                                                    |                                                                                      |                                                                                                    | E                                                                                           | Backgrou                                                                                      | nd                                                                           | 6                                                                     |
|----------------------------------------------------------------------------------------------------|----------------------------------------------------------------------------------------------|----------------------------------------------------------------|-------------------------------------------------------------------------------|------------------------------------------------------------------------------|----------------------------------------------------------------------------------------------------|----------------------------------------------------------------------------------------------------|--------------------------------------------------------------------------------------|----------------------------------------------------------------------------------------------------|---------------------------------------------------------------------------------------------|-----------------------------------------------------------------------------------------------|------------------------------------------------------------------------------|-----------------------------------------------------------------------|
| Station                                                                                                    | n Catalogu                                                                                   | es                                                             |                                                                               |                                                                              | . outurogueo                                                                                                    |                                                                                                    |                                                                                      |                                                                                                    |                                                                                             | GRDC sta                                                                                      | tion catal                                                                   | ogue,                                                                 |
| Station                                                                                                    | ns in Goog                                                                                   | le Earth                                                       |                                                                               | GRDC Sta                                                                     | tion Catalogue                                                                                                    |                                                                                                    |                                                                                      |                                                                                                    |                                                                                             | compres                                                                                       | sed Excel                                                                    | -file (zip,                                                           |
| GIS Layers 🔶                                                                                                    |                                                                                              |                                                                |                                                                               | The GRDC-Station Catalogue compiles the basic metadata of all GRDC stations  |                                                                                                    |                                                                                                    |                                                                                      |                                                                                                    |                                                                                             | 1 MB)                                                                                         |                                                                              |                                                                       |
| GRDC P                                                                                                    | Report Ser                                                                                   | ies                                                            | <b>&gt;</b>                                                                   | including                                                                    | some summary stati                                                                                                    | stics by country, by WMO n                                                                                                    | egions, or by WMO                                                                    | )                                                                                                    | ,                                                                                           | > EWA station catalogue.                                                                      |                                                                              |                                                                       |
| GROC H                                                                                                    | Hydro Torn                                                                                   | 10                                                             | -                                                                             | subregion                                                                    | s. The catalogue is o                                                                                                  | currently available as MS-E                                                                                                    | xcel spreadsheet                                                                     | file. Please                                                                                              | 2 C                                                                                         | compres                                                                                       | sed Excel                                                                    | file (zin.                                                            |
| GRUC H                                                                                                    | nyuro rem                                                                                    | 15                                                             | ~                                                                             | note that t                                                                  | he present version is                                                                                                  | not compatible with the tr                                                                                                    | aditional GRDC C                                                                     | atalogue                                                                                                  |                                                                                             | 540 KD)                                                                                       | Jed Liter                                                                    | rune (Lip)                                                            |
|                                                                                                    |                                                                                              |                                                                |                                                                               |                                                                              |                                                                                                    |                                                                                                    |                                                                                      |                                                                                                    |                                                                                             |                                                                                               |                                                                              |                                                                       |
| rde no                                                                                                    | WIDO FOR                                                                                     | eub rea                                                        | mix rea                                                                       | nat id                                                                       | river                                                                                                    | station                                                                                                    | country code                                                                         | lat long                                                                                                  | 970                                                                                         | a alt                                                                                         | itudo de                                                                     | etat no                                                               |
| dc_no<br>1201100                                                                                                    | wmo_reg                                                                                      | sub_reg                                                        | mix_reg                                                                       | nat_id                                                                       | river<br>MEJERDA                                                                                                    | station<br>GHARDIMAQU                                                                                                    | country_code                                                                         | lat long<br>36.27                                                                                         | are:<br>8.43                                                                                | a alt<br>1480                                                                                 | itude ds<br>192                                                              | stat_no                                                               |
| dc_no<br>1201100<br>1201150                                                                                                    | wmo_reg<br>0                                                                                 | sub_reg<br>1<br>1                                              | mix_reg<br>1<br>1                                                             | nat_id<br>101<br>101                                                         | river<br>MEJERDA<br>MELLEGUE                                                                                           | station<br>GHARDIMAOU<br>K13                                                                                                    | country_code<br>TN<br>TN                                                             | lat long<br>36.27<br>36.12                                                                                | 8.43<br>8.5                                                                                 | a alti<br>1480<br>9000                                                                        | itude ds<br>192<br>327                                                       | s_stat_no<br>12015<br>12015                                           |
| dc_no<br>1201100<br>1201150<br>1201500                                                                                          | wmo_reg<br>0<br>0<br>0                                                                       | sub_reg<br>1<br>1<br>1                                         | mix_reg<br>1<br>1<br>1                                                        | nat_id<br>101<br>101<br>101                                                  | river<br>MEJERDA<br>MELLEGUE<br>MEJERDA                                                                                | station<br>GHARDIMAOU<br>K13<br>SLOUGHIA                                                                                                    | country_code<br>TN<br>TN<br>TN<br>TN                                                 | lat long<br>36.27<br>36.12<br>36.58                                                                       | are:<br>8.43<br>8.5<br>9.52                                                                 | a alt<br>1480<br>9000<br>20895                                                                | itude ds<br>192<br>327<br>67                                                 | s_stat_no<br>12015(<br>12015(                                         |
| dc_no<br>1201100<br>1201150<br>1201500<br>1304100                                                                               | wmo_reg<br>0<br>0<br>0                                                                       | sub_reg<br>1<br>1<br>1                                         | mix_reg<br>1<br>1<br>1<br>4                                                   | nat_id<br>101<br>101<br>101<br>101<br>104 169/2                              | river<br>MEJERDA<br>MELLEGUE<br>MEJERDA<br>EMSA                                                                        | station<br>GHARDIMAOU<br>K13<br>SLOUGHIA<br>EMSA                                                                                                    | country_code<br>TN<br>TN<br>TN<br>MA                                                 | lat long<br>36.27<br>36.12<br>36.58<br>35.52                                                              | 8.43<br>8.5<br>9.52<br>-5.3                                                                 | a alt<br>1480<br>9000<br>20895<br>110                                                         | itude ds<br>192<br>327<br>67<br>5                                            | s_stat_no<br>12015(<br>12015(                                         |
| dc_no<br>1201100<br>1201150<br>1201500<br>1304100<br>1104150                                                                    | wmo_reg<br>0<br>0<br>0<br>0<br>0<br>0                                                        | sub_reg<br>1<br>1<br>1<br>1<br>1                               | mix_reg<br>1<br>1<br>1<br>4<br>4                                              | nat_id<br>101<br>101<br>101<br>101<br>104 169/2<br>104                       | river<br>MEJERDA<br>MELLEGUE<br>MEJERDA<br>EMSA<br>CHELIF                                                              | station<br>GHARDIMAOU<br>K13<br>SLOUGHIA<br>EMSA<br>SIDI BELATAR                                                                                    | country_code<br>TN<br>TN<br>TN<br>TN<br>MA<br>DZ                                     | lat long<br>36.27<br>36.12<br>36.58<br>35.52<br>36.02                                                     | area<br>8.43<br>8.5<br>9.52<br>-5.3<br>0.27                                                 | a alt<br>1480<br>9000<br>20895<br>110<br>43750                                                | itude ds<br>192<br>327<br>67<br>5<br>2                                       | s_stat_no<br>12015(<br>12015(                                         |
| dc_no<br>1201100<br>1201150<br>1201500<br>1304100<br>1104150<br>1104200                                                         | wmo_reg<br>0<br>0<br>0<br>0<br>0<br>0<br>0                                                   | sub_reg<br>1<br>1<br>1<br>1<br>1<br>1<br>1                     | mix_reg<br>1<br>1<br>1<br>4<br>4<br>4                                         | nat_id<br>101<br>101<br>101<br>101<br>104<br>169/2<br>104<br>104             | river<br>MEJERDA<br>MELLEGUE<br>MEJERDA<br>EMSA<br>CHELIF<br>MINA                                                      | station<br>GHARDIMAOU<br>K13<br>SLOUGHIA<br>EMSA<br>SIDI BELATAR<br>OUED EL-ABTAL                                                                   | country_code<br>TN<br>TN<br>TN<br>MA<br>DZ<br>DZ                                     | lat long<br>36.27<br>36.12<br>36.58<br>35.52<br>36.02<br>35.5                                             | 8.43<br>8.5<br>9.52<br>-5.3<br>0.27<br>0.68                                                 | a alt<br>1480<br>9000<br>20895<br>110<br>43750<br>6635                                        | itude ds<br>192<br>327<br>67<br>5<br>2<br>205                                | s_stat_no<br>12015<br>12015<br>12015                                  |
| dc_no<br>1201100<br>1201150<br>1201500<br>1304100<br>1104150<br>1104200<br>1104300                                              | wmo_reg<br>0<br>0<br>0<br>0<br>0<br>0<br>0<br>0                                              | sub_reg<br>1<br>1<br>1<br>1<br>1<br>1<br>1<br>1<br>1           | mix_reg<br>1<br>1<br>1<br>4<br>4<br>4<br>4<br>4                               | nat_id<br>101<br>101<br>101<br>104<br>169/2<br>104<br>104<br>104             | river<br>MEJERDA<br>MELLEGUE<br>MEJERDA<br>EMSA<br>CHELIF<br>MINA<br>RHIOU                                             | station<br>GHARDIMAOU<br>K13<br>SLOUGHIA<br>EMSA<br>SIDI BELATAR<br>OUED EL-ABTAL<br>AMMI MOUSSA                                                    | Country_code<br>TN<br>TN<br>TN<br>MA<br>DZ<br>DZ<br>DZ                               | lat long<br>36.27<br>36.12<br>36.58<br>35.52<br>36.02<br>35.5<br>35.87                                    | area<br>8.43<br>8.5<br>9.52<br>-5.3<br>0.27<br>0.68<br>1.12                                 | a alt<br>1480<br>9000<br>20895<br>110<br>43750<br>6635<br>2398                                | itude ds<br>192<br>327<br>67<br>5<br>2<br>205<br>140                         | s_stat_no<br>12015<br>12015<br>12015<br>12015<br>12015                |
| dc_no<br>1201100<br>1201150<br>1201500<br>1304100<br>1104150<br>1104200<br>1104200<br>1104300                                   | wmo_reg<br>0<br>0<br>0<br>0<br>0<br>0<br>0<br>0                                              | sub_reg<br>1<br>1<br>1<br>1<br>1<br>1<br>1<br>1<br>1           | mix_reg<br>1<br>1<br>4<br>4<br>4<br>4<br>4                                    | nat_id<br>101<br>101<br>101<br>104<br>104<br>104<br>104<br>104<br>104<br>104 | river<br>MEJERDA<br>MELLEGUE<br>MELERDA<br>EMSA<br>CHELIF<br>MINA<br>RHIOU<br>MAZAFRAN                                 | station<br>GHARDIMAOU<br>K13<br>SLOUGHIA<br>EMSA<br>SIDI BELATAR<br>OUED EL-ABTAL<br>AMMI MOUSSA<br>FER A CHEVAL                                    | country_code<br>TN<br>TN<br>TN<br>MA<br>DZ<br>DZ<br>DZ<br>DZ<br>DZ                   | lat long<br>36.27<br>36.12<br>36.58<br>35.52<br>36.02<br>35.5<br>35.87<br>36.67                           | area<br>8.43<br>8.5<br>9.52<br>-5.3<br>0.27<br>0.68<br>1.12<br>2.82                         | a alt<br>1480<br>9000<br>20895<br>110<br>43750<br>6635<br>2398<br>1912                        | itude ds<br>192<br>327<br>67<br>5<br>2<br>205<br>140<br>10                   | s_stat_no<br>12015/<br>12015/<br>12015/<br>11041/<br>11041/           |
| dc_no<br>1201100<br>1201150<br>1201500<br>1304100<br>1104150<br>1104200<br>1104200<br>1104450<br>1104480                        | wmo_reg<br>0<br>0<br>0<br>0<br>0<br>0<br>0<br>0<br>0<br>0<br>0                               | sub_reg 1 1 1 1 1 1 1 1 1 1 1 1 1 1 1 1 1 1 1                  | mix_reg<br>1<br>1<br>1<br>4<br>4<br>4<br>4<br>4<br>4<br>4<br>4                | nat_id<br>101<br>101<br>101<br>104<br>104<br>104<br>104<br>104<br>104        | river<br>MEJERDA<br>MELLEGUE<br>MEJERDA<br>EMSA<br>CHELIF<br>MINA<br>RHIOU<br>MAZAFRAN<br>BOUDOUAOU                    | station<br>GHARDIMAOU<br>K13<br>SLOUGHIA<br>EMSA<br>SIDI BELATAR<br>OUED ELABTAL<br>AMMI MOUSSA<br>FER A CHEVAL<br>KEDDARA                          | country_code<br>TN<br>TN<br>TN<br>DZ<br>DZ<br>DZ<br>DZ<br>DZ<br>DZ                   | lat long<br>36.27<br>36.12<br>36.58<br>35.52<br>36.02<br>35.5<br>35.87<br>36.67<br>36.67                  | 8.43<br>8.5<br>9.52<br>-5.3<br>0.27<br>0.68<br>1.12<br>2.82<br>3.42                         | a alt<br>1480<br>9000<br>20895<br>110<br>43750<br>6635<br>2398<br>1912<br>829                 | itude ds<br>192<br>327<br>67<br>5<br>2<br>205<br>140<br>10<br>60             | s_stat_no<br>120150<br>120150<br>110418<br>110418<br>110450           |
| dc_no<br>1201100<br>1201150<br>1201500<br>1304100<br>1104150<br>1104450<br>1104450<br>1104450                                   | wmo_reg<br>0<br>0<br>0<br>0<br>0<br>0<br>0<br>0<br>0<br>0<br>0<br>0<br>0<br>0                | sub_reg<br>1<br>1<br>1<br>1<br>1<br>1<br>1<br>1<br>1<br>1<br>1 | mix_reg<br>1<br>1<br>1<br>4<br>4<br>4<br>4<br>4<br>4<br>4<br>4<br>4           | nat_id<br>101<br>101<br>101<br>104<br>104<br>104<br>104<br>104<br>104<br>104 | river<br>MEJERDA<br>MELLEGUE<br>EMSA<br>CHELIF<br>MINA<br>RHIOU<br>MAZAFRAN<br>BOUDOUAOU<br>ISSER                      | Station<br>GHARDIMAOU<br>K13<br>SLOUGHIA<br>EMSA<br>SIDI BELATAR<br>OUED EL-ABTAL<br>AMMI MOUSSA<br>FER A CHEVAL<br>KEDDARA<br>LAKHDARIA            | country_code<br>TN<br>TN<br>TN<br>DZ<br>DZ<br>DZ<br>DZ<br>DZ<br>DZ<br>DZ             | lat         long           36.27                                                                          | 8.43<br>8.5<br>9.52<br>-5.3<br>0.27<br>0.68<br>1.12<br>2.82<br>3.42<br>3.58                 | a alt<br>1480<br>9000<br>20895<br>110<br>43750<br>6635<br>2398<br>1912<br>829<br>4149         | itude ds<br>192<br>327<br>67<br>5<br>2<br>205<br>140<br>10<br>60<br>90       | s_stat_no<br>120150<br>120150<br>120150<br>110416<br>110416<br>110450 |
| rdc_no<br>120110(<br>120150(<br>120150(<br>130410(<br>110420(<br>110420(<br>110430(<br>110448(<br>110448(<br>110450(<br>110453( | wmo_reg<br>0<br>0<br>0<br>0<br>0<br>0<br>0<br>0<br>0<br>0<br>0<br>0<br>0<br>0<br>0<br>0<br>0 | sub_reg 1 1 1 1 1 1 1 1 1 1 1 1 1 1 1 1 1 1 1                  | mix_reg<br>1<br>1<br>1<br>4<br>4<br>4<br>4<br>4<br>4<br>4<br>4<br>4<br>4<br>4 | nat_id<br>101<br>101<br>104<br>104<br>104<br>104<br>104<br>104<br>104<br>104 | tiver<br>MEJERDA<br>MELLEGUE<br>MEJERDA<br>EMSA<br>CHELIF<br>MINA<br>RHIOU<br>MAZAFRAN<br>BOUDOUAOU<br>ISSER<br>SEBAOU | station<br>GHARDIMAOU<br>K13<br>SLOUGHIA<br>EMSA<br>SIDI BELATAR<br>OUED EL-ABTAL<br>AMMI MOUSSA<br>FER A CHEVAL<br>KEDDARA<br>LAKHDARIA<br>BAGHIJA | country_code<br>TN<br>TN<br>TN<br>DZ<br>DZ<br>DZ<br>DZ<br>DZ<br>DZ<br>DZ<br>DZ<br>DZ | lat long<br>36.27<br>36.12<br>36.56<br>35.52<br>36.02<br>35.5<br>35.87<br>36.67<br>36.65<br>36.62<br>36.8 | are:<br>8.43<br>8.5<br>9.52<br>-5.3<br>0.27<br>0.68<br>1.12<br>2.82<br>3.42<br>3.58<br>3.87 | a alt<br>1480<br>9000<br>20895<br>110<br>43750<br>6635<br>2398<br>1912<br>829<br>4149<br>2501 | itude ds<br>192<br>327<br>67<br>5<br>2<br>205<br>140<br>10<br>60<br>90<br>20 | s_stat_n<br>120<br>120<br>110<br>110<br>110                           |

 유량 관측지점의 위치를 지도에서 확인하기 위해 좌측에서 Station in Google Earth 클릭 후 GRDC kmz파일 클릭 후 저장

| River Discharge Data                                                                                   | CRDC                                                           | Stations in Good                                                                                                    | e Earth (KMZ-files)                                                                                                    | Background                                                      |
|----------------------------------------------------------------------------------------------------|----------------------------------------------------------------|----------------------------------------------------------------------------------------------------|----------------------------------------------------------------------------------------------------|-----------------------------------------------------------------|
| Station Catalogues<br>Stations in Google Earth<br>GIS Layers<br>GRDC Report Series<br>GRDC Hydro Terms | → The KMZ<br>thematic<br>subregio<br>Earth dire                | files belong to active GRDC p<br>project folders and are sorted<br>n. Mouse-click on the selecte<br>actly. Alternatively, download th<br>file from there                    | rojects. The relevant stations are groupe<br>in subfolders either by country or WMO<br>d file to open a download window to start<br>he KMZ file, start <i>Google Earth</i> separately                                          | d in<br>Google<br>and<br>Stand description of GRDC<br>KMZ files |
| Services                                                                                               | All KMZ fi<br>Use the M<br>from the t<br>are calcu<br>comprise | les contain the basic station r<br><i>View primary value graph</i> to g<br>time series available in the G<br>lated, whenever a time series<br>is a minimum of 15 daily valu | netadata as known from the GRDC catali<br>raphically display long-term statistics der<br>lobal Runoff Database. Primary value sta<br>of original dally data is longer than 5 yee<br>s per month. If daily data are not availab | ogues.<br>tived<br>tistics<br>ars and<br>le. the                |
| <ul> <li>Global Runoff Database</li> <li>River Discharge Data</li> <li>GIS Layers</li> </ul>           | time seri                                                      | es of original monthly data is<br>values per year.                                                                                                    | longer than 5 years comprising a minimu                                                                                                    | im of 10                                                        |
| BfG Homepage                                                                                           | GRDC P                                                         | roject Scope                                                                                                    | Stations by Stations<br>countries 2 Mo<br>bregio                                                                                                    | by<br>ons                                                       |
|                                                                                                    | GRDC                                                           | Stations which are o                                                                                                    | urrently held S.kmz-file S.kmz-                                                                                                    | file                                                            |

- KMZ 파일을 더블클릭하면 Google Earth 프로그램에서 GRCD 관측지점이 표시됨
- 좌측 장소 인덱스에서 GRCD (Countries)를 체크 해제하고 해당국가만 체크

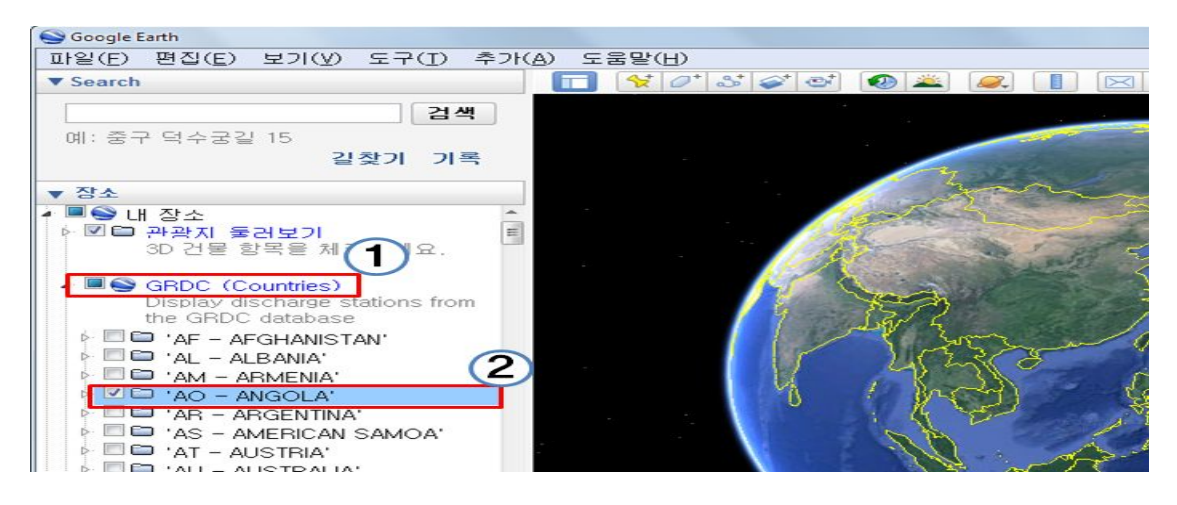

• 해당국가로 이동하여 유량관측소 클릭하면 관측소 주요사항 표시됨

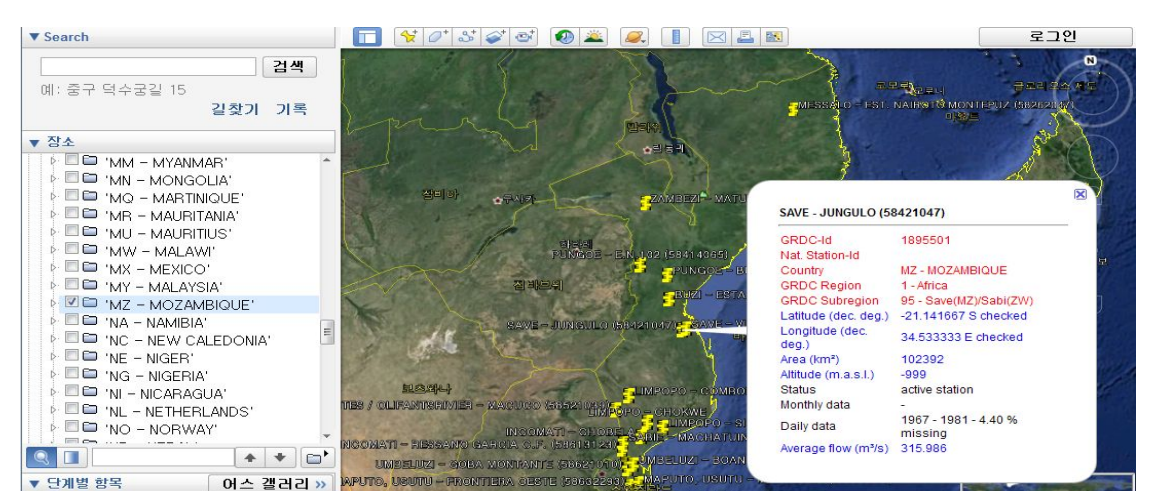

- Station Catalogue 및 Google Earth 관측소 자료를 참고하여 Order form 작성
- 필요서류는 Declaration of the Data User, Order form, Summary of Research Project를 작성하여 E-mail로 신청
- 필요서류 샘플

| Annex 2                                                                                                    | GRDC Order Form F                                                                                                    | or River Discharge Data                                                                                                    |                                                                                 |                                                                                                   | Summary of Research Project                                                                                                    |  |  |
|----------------------------------------------------------------------------------------------------|----------------------------------------------------------------------------------------------------|----------------------------------------------------------------------------------------------------|---------------------------------------------------------------------------------|---------------------------------------------------------------------------------------------------|----------------------------------------------------------------------------------------------------|--|--|
| Declaration of the Data User                                                                                                    | I am ordering discharge dat<br>ion.                                                                                                    | a for the following stations under the                                                                                                    | conditions of the                                                               | GRDC user declarat                                                                                | Title , Duroff Analysis for Disputer of Witter Deserves                                                                                                    |  |  |
| The undersigned declares that he she is cognizant of the GRDC Policy Guidelines for the<br>Discomination of Data and Costing of Services and is remonsible for the use of the data                                                           | ORDC No. River No.                                                                                                    | ans Station Name                                                                                                    | Period                                                                          | Monthly / Daily                                                                                   | <ul> <li>Inte : Rubbit Analysis for Flamming of water Resources</li> <li>Davalemment in Merembiane</li> </ul>                                                                                                    |  |  |
| provided by the GRDC. The undersigned agrees to use the data under the following<br>conditions:                                                                                                    | The larger content is a provide and advantable to devende a balk content op as projecting pits must an unit constraining. His "Advantable constrainty and an advantable from advantable constraints" and advantable second provide a sequence for (AdVantable Constraint), which a single enhance of ORCC Numbers of the solected ratios. |                                                                                                    |                                                                                 |                                                                                                   | Development in wozamolque                                                                                                    |  |  |
| <ol> <li>The GRDC data are not transferred either in part or total to third parties or to the<br/>general public (e.g. by electronic media) without the written consent of the GRDC</li> </ol>                                               | 1889100 MESSALO                                                                                                    | EST. NAIROTO<br>MONTEPUZ                                                                                                    | 1963~1986                                                                       | Daily                                                                                             |                                                                                                    |  |  |
| general protection, of decadate inclusion and white inclusion and on the order.                                                                                                    | 1891500 ZAMBEZI                                                                                                    | MATUNDO-CAIS                                                                                                    | 1960~1990 1976~1979                                                             | Daily<br>Monthly                                                                                  | <ul> <li>Research Area : Mozambique</li> </ul>                                                                                                    |  |  |
| <ol><li>The data will not be used for commercial purposes without the written consent of the<br/>GRDC. The GRDC itself will obtain cleanance from the respective Members or other</li></ol>                                                  | 1894200 BUZI                                                                                                    | ESTAQUINHA                                                                                                    | 1956~1983<br>1976~1977                                                          | Daily<br>Monthly                                                                                  | Energy wards, Warden and Car                                                                                                    |  |  |
| data providers prior to the release of data for commercial purposes.                                                                                                    | 1894400 PUNGOE                                                                                                    | BUE-MARIA                                                                                                    | 1953~1981                                                                       | Daily<br>Monthly                                                                                  |                                                                                                    |  |  |
| <ol><li>The data set will be not accessible to unauthorized persons and, after completion of the<br/>manifold studies, the data set will be least sensure from the small data processing.</li></ol>                                          | 1894401 PUNGOE                                                                                                    | E.N.102                                                                                                    | 1954~1980                                                                       | Daily                                                                                             | Confirme Confirment Internet                                                                                                    |  |  |
| specified studies, the data set will be kept separate from the general data processing<br>facilities on diskette, tape or CD.                                                                                                    | 1895500 SAVE                                                                                                    | VILLAFRANCA DO SAVE                                                                                                    | 1976~1979                                                                       | Monthly                                                                                           | Long the Converting to                                                                                                    |  |  |
| 4. After completion of the studies and parts thereof, two copies of the results will be made                                                                                                    | 1895501 SAVE                                                                                                    | JUNGULO                                                                                                    | 1967~1981                                                                       | Daily                                                                                             | And the second second sec |  |  |
| available for the GRDC, as well as publications arising from the use of the data set or<br>parts thereof.                                                                                                    | 1896500 LIMPOPO                                                                                                    | CHOKWE                                                                                                    | 1976~1979                                                                       | Monthly                                                                                           | Zeshalare Westgencer                                                                                                    |  |  |
| 5. In all publications, the source of the data will be fully cited as: "The Global Runoff                                                                                                    | 1896501 LIMPOPO                                                                                                    | SICACATE                                                                                                    | 1970-1988                                                                       | Daily                                                                                             | Intrase                                                                                                    |  |  |
| Data Centre, D - 56068 Koblenz, Germany".                                                                                                    | 1896502 LIMPOPO                                                                                                    | COMBOMUNE                                                                                                    | 1965~1993                                                                       | Delly                                                                                             |                                                                                                    |  |  |
| 6. The GRDC operates on a non-profit basis. In certain cases, however, the GRDC may                                                                                                    | 1896510 ELEFANTES<br>OLIFANTSRI                                                                                                    | VIER MACUCO                                                                                                    | 1961~1970                                                                       | Daily                                                                                             |                                                                                                    |  |  |
| which has been agreed upon between the requesting agency and the GRDC prior to                                                                                                    | Next: For the processing of this reports the shows details must be prove for every random. For the identification of a protoc the GDSC                                                                                                    |                                                                                                    |                                                                                 |                                                                                                   |                                                                                                    |  |  |
| data delivery. The undersigned confirms his/her capacity to pay bills presented by the<br>GRDC for services.                                                                                                    | via fac). We also require separately a beind description of the project for which the data are needed, including in supected ending date.<br>The GRD C works can non-profit basis and the data are free of charge. However, the GRDC may charge the data user a nominal amount for                                                        |                                                                                                    |                                                                                 |                                                                                                   |                                                                                                    |  |  |
| 7. Disclaimer                                                                                                    | data queries and handling. According<br>on the time which is necessary for the<br>of Rydeology, K obless, suff time tei-<br>thus as how and secondagly in more                                                                                                    | to the GRD C Data Policy the costs for database que-<br>processing of the request and are based on the cur-<br>og based on a per hour rate of $C + 0, \dots$ (status Fuse 2<br>costs charges amount to $C + 0, \dots$ or are webed. | ies, storage media, na i<br>not fees for services cla<br>000). Processing usual | I and other orrechends dege ad<br>arged by the Pederal Institute<br>requests rarely requires more | <ul> <li>Institution : K-water (Korea Water Resources Corporation)</li> </ul>                                                                                                    |  |  |
| While the GRDC makes every effort to eliminate errors from the data base, there may be<br>errors in the data unknown to the GRDC. Neither the GRDC nor its sponsors can be held<br>responsible for the consequences of the use of GRDC data. | Your name, address, phone, i<br>Kim, Jingon<br>Business Rasearch & Strategy<br>160 Sinnapjin-Ro, Daedeok-Qu,                                                                                                    | fax and email:<br>tept X-trainer<br>Dasjeen, 305-711 (Plac                                                                                                    | 2013.                                                                           | 6.26                                                                                              | Process                                                                                                    |  |  |
| I, as principal researcher/epresentative of the requesting organization, agree to the<br>conditions stated above.                                                                                                    | Republic of Kores<br>Tel. +02-42-629-2140(Office) /<br>Paz. +02-42-629-2149<br>E-mail : jgkim@kwates or kr                                                                                                    | H P +82-10-2925-1262                                                                                                    | utore)                                                                          | UNE                                                                                               | <ol> <li>Runoff modeling for estimating stream flow in main river<br/>basin in Mozambique.</li> </ol>                                                                                                    |  |  |
| Place and date : Dasieon in Korsa. 26.06.2013.<br>Signature :                                                                                                    | Global Runoff Data Centre<br>Federal Institute of Hydrolo<br>PO Box 20 02 63<br>D.56083 Koblers                                                                                                    | (GRDC)<br>E <sup>v</sup>                                                                                                    | Tel. National<br>Tel. International<br>Fax                                      | 0261/1306-5224<br>+49 261 1306 5224<br>+49 261 1306 5722<br>end/@bafe.da                          | <ol> <li>Calibration and verification of runoff model using observed<br/>stream flow</li> </ol>                                                                                                    |  |  |
|                                                                                                    | Germany                                                                                                    |                                                                                                    |                                                                                 |                                                                                                   | 3. Estimating reliable water resources.                                                                                                    |  |  |

○ E-mail 내용

| •Title : Order discharge data in Mozambique                                  |
|------------------------------------------------------------------------------|
| •Receiver : GRDC@bafg.de                                                     |
| •Contents                                                                    |
| Hello!                                                                       |
| I'm Hong, Gildong working at K-water(Korea Water Resources Corporation) in   |
| Korea.                                                                       |
| I would like to receive discharge data for 19 stations(In Mozambique) in the |
| attached GRDC order form.                                                    |
| Thank you for your service.                                                  |
| Sincerely!                                                                   |
|                                                                              |